# 3G GSM камера BolyGuard MG982K-10M

# Руководство пользователя

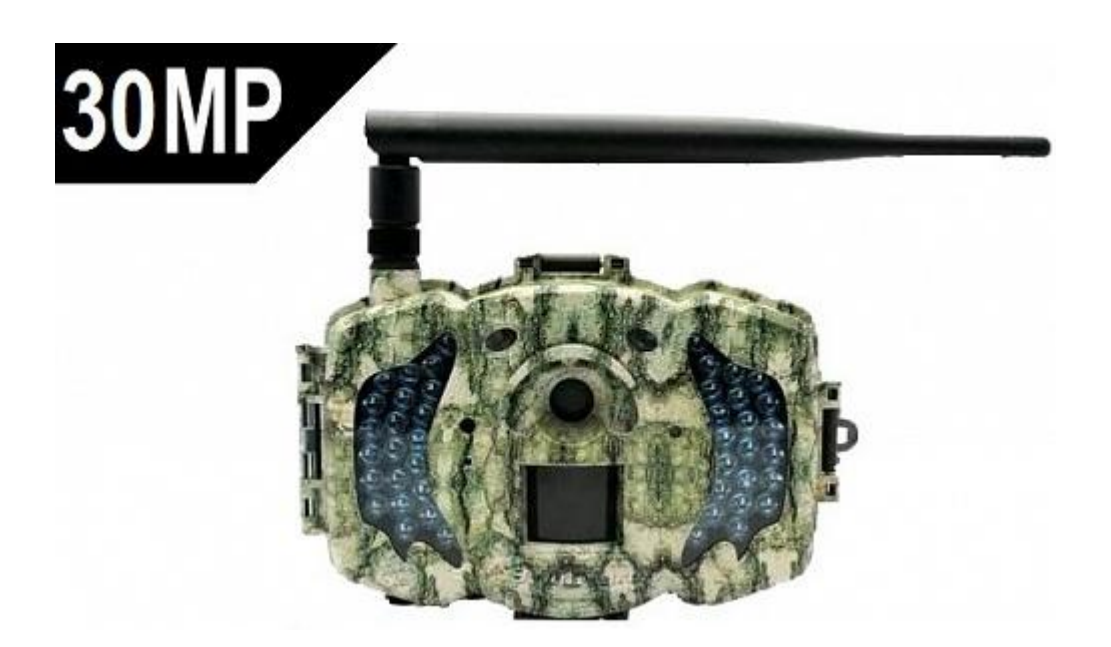

# Содержание

| 1  | Be                                       | зедение                                                      | . 3  |  |  |
|----|------------------------------------------|--------------------------------------------------------------|------|--|--|
|    | 1.1                                      | Описание продукта                                            | . 3  |  |  |
|    | 1.2                                      | Применение                                                   | . 3  |  |  |
|    | 1.3                                      | Обзор продукта                                               | . 4  |  |  |
|    | 1.4                                      | Информация на дисплее                                        | . 6  |  |  |
|    | 1.5                                      | Двухсторонняя связь                                          | . 6  |  |  |
| 2  | Пŗ                                       | редостережения                                               | . 7  |  |  |
| 3  | Бь                                       | ыстрый старт                                                 | . 8  |  |  |
|    | 3.1                                      | Блок питания и батареи                                       | . 8  |  |  |
|    | 3.2                                      | Установка SD карты и SIM карты                               | . 8  |  |  |
|    | 3.3                                      | Настройка камеры                                             | . 8  |  |  |
|    | 3.4                                      | Ручная отправка MMS или GPRS                                 | .10  |  |  |
|    | 3.5                                      | Переход в рабочий режим                                      | .10  |  |  |
|    | 3.6                                      | SMS control                                                  | .10  |  |  |
| 4  | Pa                                       | асширенные настройки                                         | .11  |  |  |
|    | 4.1                                      | Режимы работы                                                | .11  |  |  |
|    | 4.2                                      | Меню настроек                                                | .12  |  |  |
|    |                                          | 4.2.1 Параметры настроек камеры                              | . 12 |  |  |
|    |                                          | 4.2.2 Установки параметров по умолчанию                      | .15  |  |  |
|    | 4.3                                      | Использование ПДУ                                            | .16  |  |  |
|    | 4.4                                      | Добавление и удаление беспроводных датчиков                  | .17  |  |  |
|    | 4.5                                      | Изменение установок с помощью приложения Android APP или SMS | .18  |  |  |
|    |                                          | 4.5.1 Уровни пользователей                                   | .19  |  |  |
|    |                                          | 4.5.2 Установка номера администратора                        | .19  |  |  |
|    |                                          | 4.5.3 33ΠΡΟC ΦΟΤΟ                                            | .20  |  |  |
|    |                                          | 4.5.4 ИСПОЛЬЗОВАНИЕ ANUTOIU APP                              | .20  |  |  |
| F  | Don                                      | 4.5.5 5М5 КОМАНДЫ                                            | 21   |  |  |
| 2  | Pel                                      | иение проолем                                                | . 24 |  |  |
| Aŗ | open                                     | аіх I: Зоны датчика движения (PIR)                           | 25   |  |  |
| Aŗ | open                                     | dix II: Коды ошибок                                          | 27   |  |  |
| Aŗ | Appendix III: Технические характеристики |                                                              |      |  |  |
| Aŗ | open                                     | dix IV: Комплект поставки                                    | 30   |  |  |

## 1 Введение

#### 1.1 Описание продукта

MG-982 это цифровая камера слежения с функциями отправки MMS, инфракрасной подсветкой и датчиком движения , который срабатывает при обнаружении движения человека или животного в зоне наблюдения. Камера автоматически производит фотоснимок (до 8Мпиксел) или записывает видеоклип (VGA) исходя из установок пользователя. После этого камера немедленно отправляет снимок на мобильный телефон или на Email, используя сеть GSM/GPRS/MMS.

Камера делает цветные снимки даже в условиях низкой освещенности, а в ночное время, используя инфракрасную подсветку, производит высококачественные черно-белые снимки или видеоклипы.

Камера оснащена 3 дюймовым цветным дисплеем, а также поддерживает запись звука. Лазерный указатель позволяет точно нацелить камеру в зону интереса.

Корпус камеры погодозащитный и позволяет использовать ее в дождливую и снежную погоду. Вы также можете ее использовать как переносную цифровую камеру.

## 1.2 Применение

Камера может использоваться как автоматическая охранная система, для охраны любых объектов собственности от вторжения.

Также ее можно использовать как автономную охотничью камеру для наблюдения за животными и объектами охотничьих угодий.

## 1.3 Обзор продукта

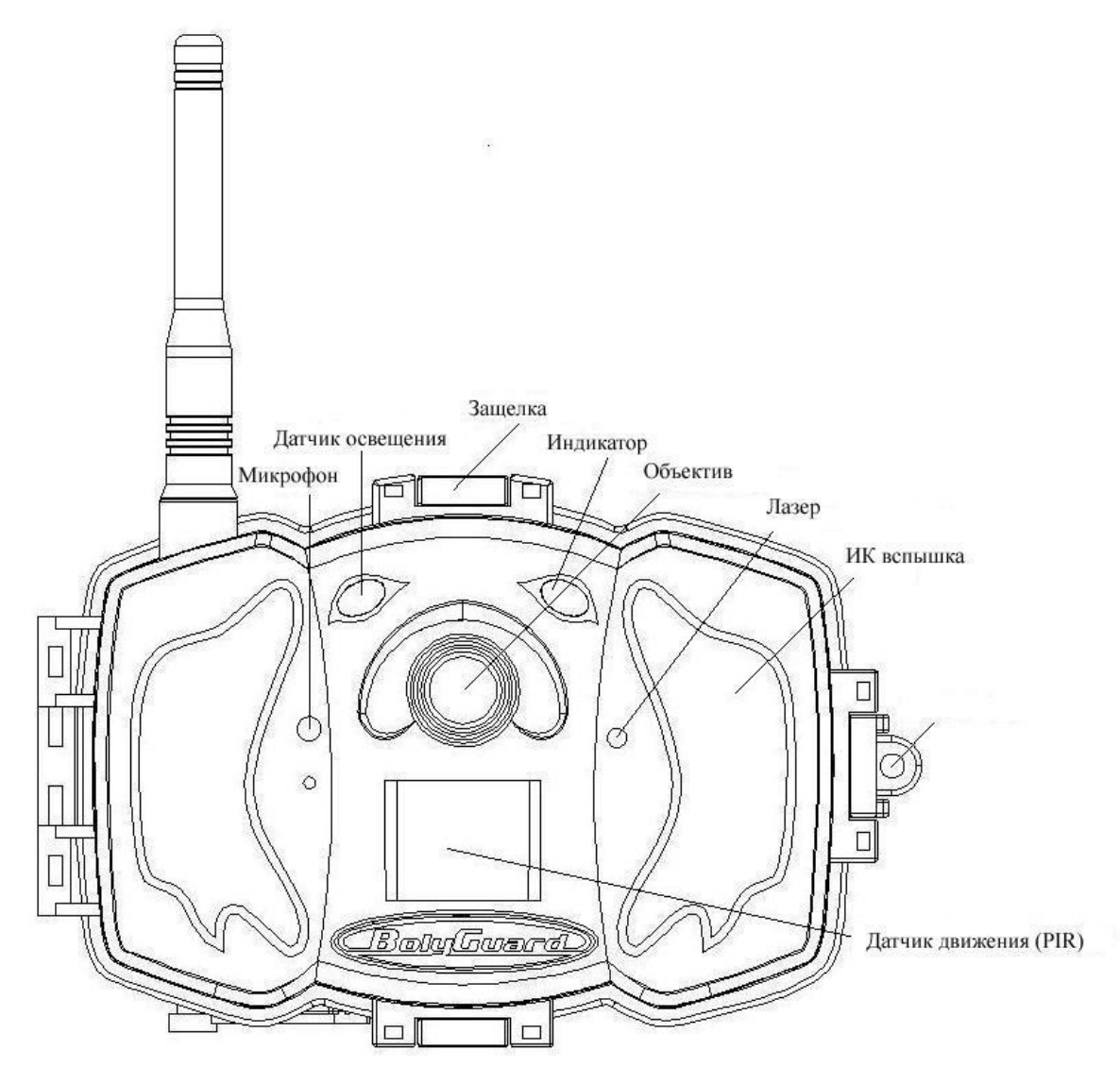

Figure 1. Вид камеры спереди

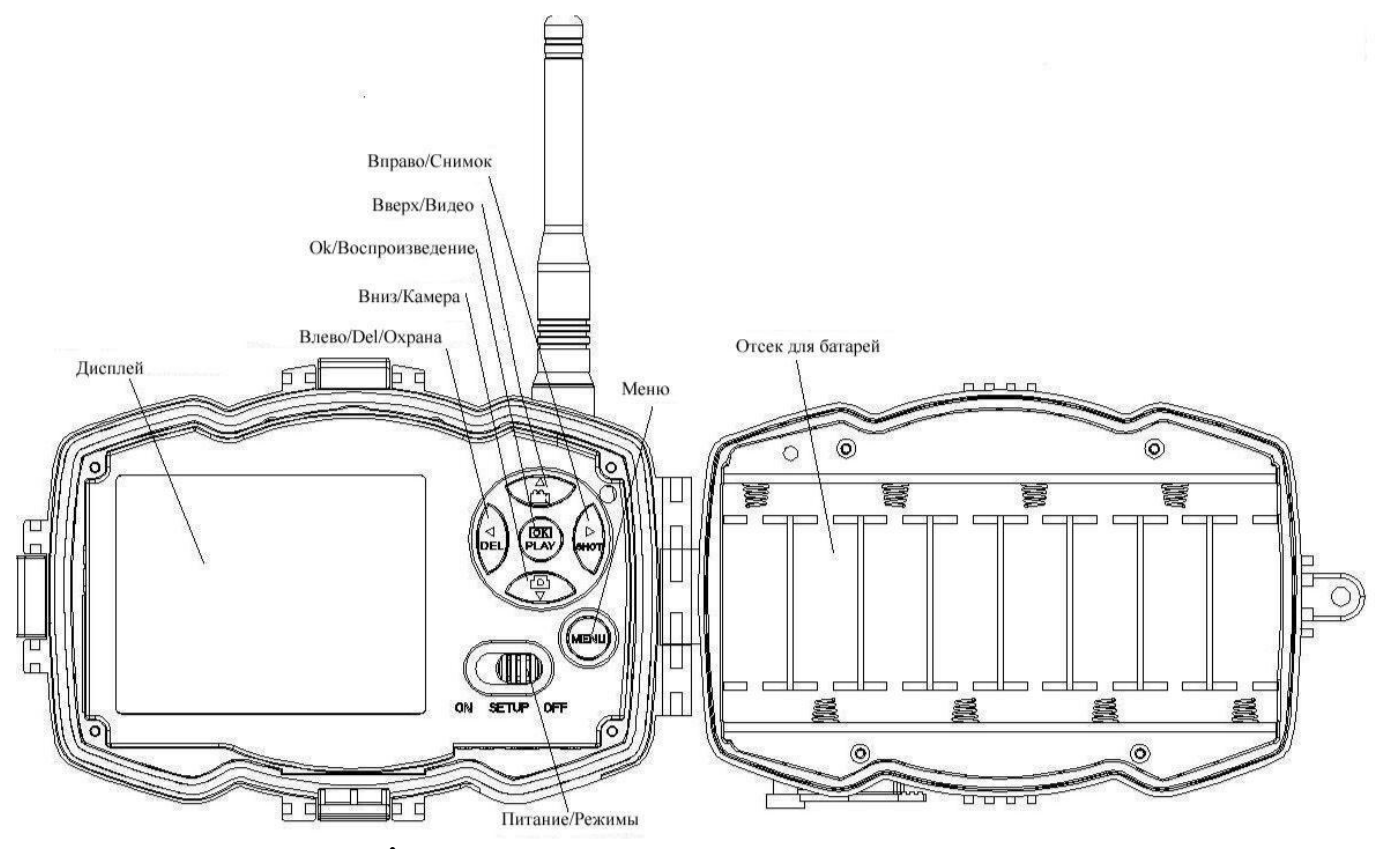

Figure 2 Вид камеры с органами управления

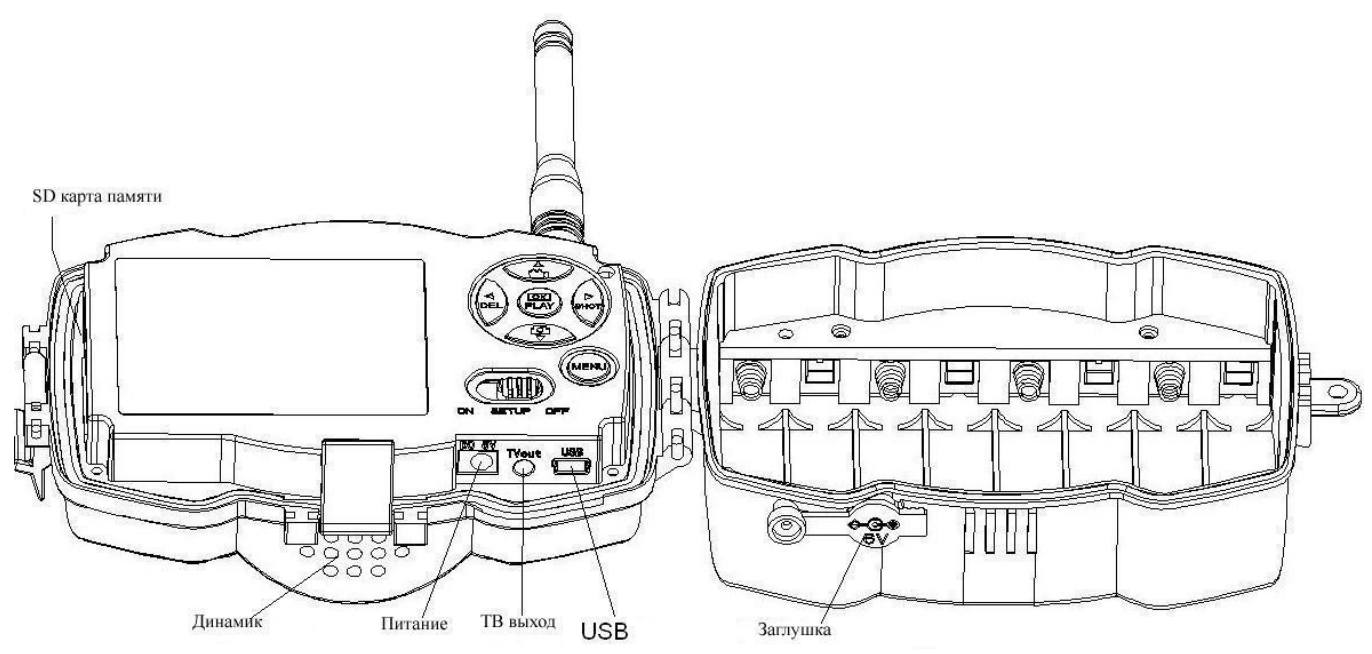

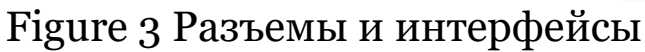

## 1.4 Информация на дисплее

В режиме **TEST** на дисплее предоставлена инфомация о состоянии камеры.

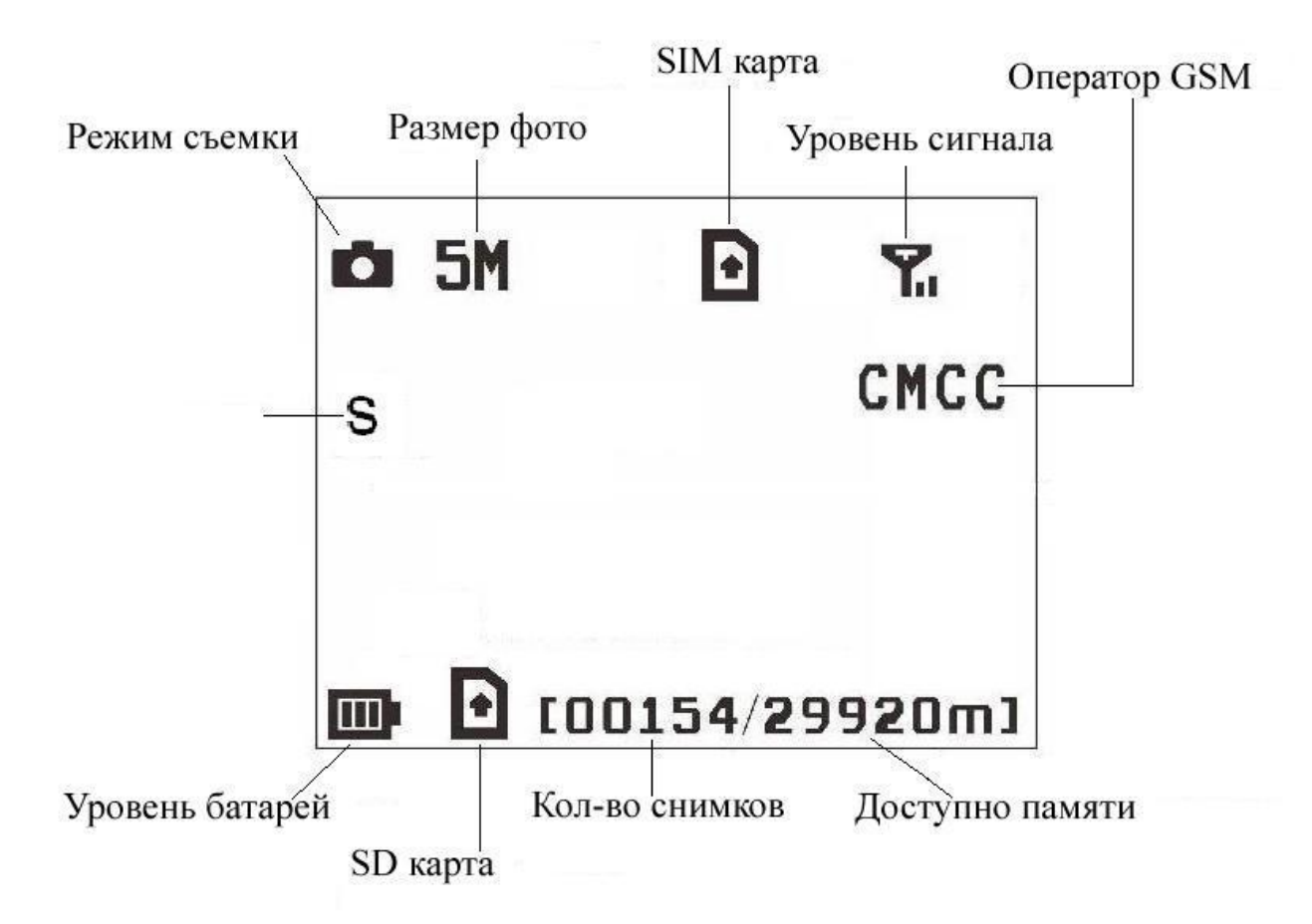

Figure 4 Информация на дисплее

Иконка SIM карты должна присутствовать и объем доступной памяти должен быть больше нуля.

### 1.5 Двухсторонняя связь

Камера обеспечивает двухстороннюю связь. Когда камера находится в режиме работы охотничьей камеры, Вы можете использовать таймер, для запуска управления камерой в установленное время и в это время использовать SMS команды для изменения ее настроек или запроса фотоснимка. Когда камера находится в режиме охраны, Вы можете управлять ею в любое время, используя SMS команды или Android APP.

## 2 Предостережения

Напряжения питания камеры 6 Volt. Камера питается от 8 или 4 АА батарей.

Соблюдайте полярность при установке батарей.

Вставьте SD карту перед включением питания. Камера не имеет встроенной памяти и не может работать без SD карты!

SIM карта должна поддерживать GPRS и MMS.

При переходе в режим настроек SETUP, необходимо 10-20 секунд для регистрации в сети GSM.

Снимите защиту записи с SD карты памяти.

Не извлекайте и не вставляйте SD карту при включенном питании.

Рекомендуем форматировать SD карту при ее первом использовании.

В режиме настроек (SETUP mode), камера выключается если в течении 3-х минут не нажимается ни одна кнопка..

# 3 Быстрый старт

#### 3.1 Блок питания и батареи

Режим охотничьей камеры: Используйте 8 или 4 АА батарейки. Рекомендуем использовать высокоемкие литиевые батарейки!

Режим Охраны: Используйте 6V/2А блок питания.

## 3.2 Установка SD карты и SIM карты

Вставьте в соответствующие слоты SD карту и SIM карту с выключенной проверкой PIN кода и активированными услугами GPRS и MMS.

### 3.3 Настройка камеры

Загрузите программу настройки камеры для ПК с нашего сайта <u>http://видеокамеры.com.ua/BolyGuard MG-</u> <u>983G-30M</u>

1) Запустите программу и выберите модель камеры:

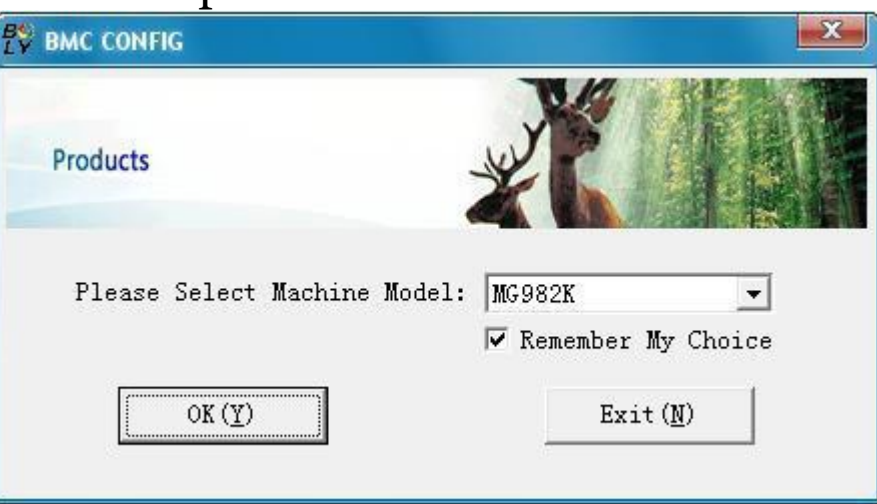

#### 2) Установка параметров камеры

| TV BHC CONFIG : For MG982K                         |                                                        |      |
|----------------------------------------------------|--------------------------------------------------------|------|
| Boly Media Communications Co.,                     | Ltd. (BMQ)                                             |      |
|                                                    | Camera Setting                                         |      |
| Language English 💌 Camera Mode Photo               | - Photo Size 10M - Photo Burst 1 Photo -               |      |
| Video Length 10 Sec 💌 PIR Interval 5 Sec           | ec 💌 Time Lapse OFF 💌 PIR Trigger Normal 💌             |      |
| Security Mode OFF 💌 Video Size 640*48              | 180 💌 Work Day: 🔽 Monday 🔽 Tuesday 🔽 Wednesday         |      |
| Wake-up OFF VI: 0 M: 0                             | 🔽 🔽 Thursday 🔽 Friday 🔽 Saturday 🔽 Sunday              |      |
| Game Call OFF VH: M: 0                             | Replay Time Camera Position OFF                        |      |
| Set Clock Y: 2013 • M: 4 • D: 26                   | ▼ H: 16 ▼ M: 51 ▼ S: 33 ▼ Default @)                   |      |
| WAP Setting / Internet                             | t Setting / Customer Information Setting               | ep1  |
| Send Mode                                          | Send To Select Country Select Operator                 |      |
| Manual                                             | C Phone[MMS] Australia Austria China-Mobile            |      |
| C Daily ReportSend Time (H:M): :                   | C Email[MMS] Canada China-Unicom-3G St<br>Chech Others | tep2 |
| 🧿 InstantMax Number:                               | ← Email[GPRS] China<br>China HongKong                  |      |
| C Off                                              | C Call Check WAP / Internet Paramaters (L)             |      |
| Custom                                             | mer Information Setting                                |      |
| Master Number 1300000000                           | Receive Email 1 test@sina.com                          |      |
| Phone Number 2:                                    | Receive Email 2:                                       |      |
| Phone Number 3:                                    | Receive Email 3:                                       |      |
| Phone Number 4:                                    | Receive Email 4: st                                    | ep3  |
| Attention Please , The Data Above Will Be Saved In | In The Following File:                                 |      |
| T:\GSM\MG982K.TXT                                  |                                                        |      |
|                                                    |                                                        |      |
| Save (I)                                           | S                                                      | tep4 |
|                                                    |                                                        |      |

Если Вы используете камеру впервые, советуем Вам выбрать default settings на шаге (step1). Выберите Вашу страну для определения GSM оператора (step2) SIM карты установленной в камеру. Введите номер телефона администратора в поле "administrator number" и е\_mail адрес получателя в поле "Receive Email 1"\_(step3)

После завершения настроек сохраните их в папке **GSM** SD карты камеры(step4).

## 3.4 Ручная отправка MMS или GPRS

После того как камера зарегистрируется в сети GSM, иконка SIM карты Появится на дисплее, нацельте камеру на объект и нажмите кнопку "▶" для съемки . Индикатор количества снимков должен измениться, нажмите "OK" для просмотра фото, нажмите "▲" или "▼" для перехода между снимками . Нажмите "MENU" и Вы увидите пункт send Phone [MMS], нажмите "OK" для отправки MMS. Через несколько секунд ВЫ должны получить MMS на Ваш телефон (номер должен быть установлен ранее).

## 3.5 Переход в рабочий режим

Для режима охотничьей камеры, включите камеру

переключателем питания в положение ON. Камера готова к работе!

Для перехода в режим охраны Вы должны нажать кнопку "◀" в режиме настроек.

## 3.6 SMS control

Когда камера стоит на охране и режим Send to Mode установлен Phone [MMS]. Вы можете В текстовое сообщение отправить "**#T**#" или использовать Android приложение для запроса снимка с Загрузить приложение камеры. для Android Вы можете на маркете написав в поиске BGTools

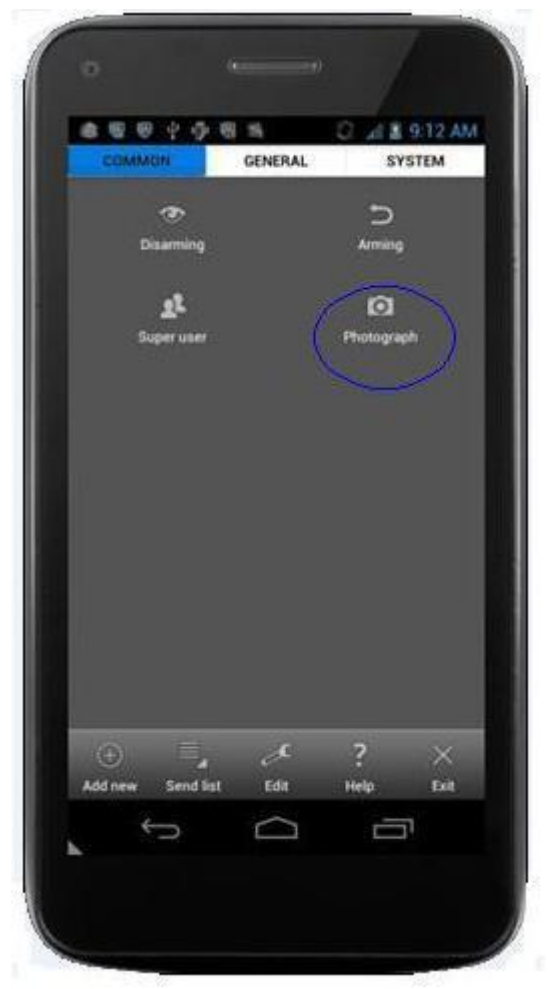

# 4 Расширенные настройки

Этот раздел посвящен расширенным настройкам камеры, позволяющим более полно использовать ее возможности.

#### 4.1 Режимы работы

Setup mode: Режим настроек, просмотра фото или видео.

Hunting mode: Режим охотничьей камеры. При обнаружении движения человека животного ИЛИ В зоне контроля датчика движения камеры фото сделает запишет она ИЛИ видеоклип автоматически, исходя из настроек. После перевода переключателя положение В

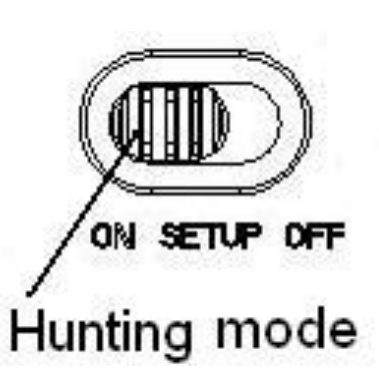

ON ,индикатор LED будет мигать в течении 10 секунд, это время необходимо для того чтобы Вы покинули зону съемки, после этого камера переходит в режим автоматической съемки по датчику движения.

Security mode: Режим Охраны. Очень похож на режим работы охотничьей камеры, но нужен источник питания. Только в этом режиме, Вы можете пользоваться ПДУ, для легкой постановки и снятия с охраны.

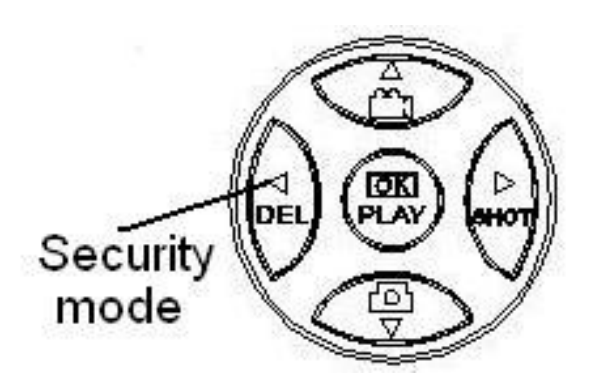

## 4.2 Меню настроек

Нажмите **MENU** для входа в меню настроек.

Используйте кнопки "▲" ог "▼" для выбора параметра и кнопки "▶" опций, кнопку "◀" для перехода к выбору других настроек. Нажимайте кнопку "**OK**" для запоминания измененных параметров!

| Параметр                                            | Описание                                            |  |  |  |
|-----------------------------------------------------|-----------------------------------------------------|--|--|--|
|                                                     | Есть три режима: <b>Photo</b> , <b>Video</b> или    |  |  |  |
| Camera                                              |                                                     |  |  |  |
| Mada                                                | <b>Pic+Video</b> . В режиме <b>Pic+Video</b> камера |  |  |  |
| Mode                                                | сделает снимок и сразу запишет видеоклип            |  |  |  |
|                                                     | длиной 10 секунд.                                   |  |  |  |
|                                                     | Используите <b>UN</b> если хотите, чтобы камера     |  |  |  |
| 0                                                   | находилась в режиме Охраны. Необходимо              |  |  |  |
| Security                                            | питание от сети! Батареи используются только        |  |  |  |
| Mode                                                | для аварииной работы при пропадании сетевого        |  |  |  |
|                                                     | напряжения. В этом режиме возможно                  |  |  |  |
|                                                     | Размер фото 10 Мп или 5 Мп                          |  |  |  |
| Photo Size                                          |                                                     |  |  |  |
|                                                     |                                                     |  |  |  |
| Video Size                                          | Разрешение видео 1280х720 или 640х480.              |  |  |  |
|                                                     | Количество снимков на одну сработку датчика         |  |  |  |
| Photo Burst                                         | от "1 Photo" до "6 Photos".                         |  |  |  |
| <b>Video</b> Длина видеоклипа. От 10 сек до 180 се: |                                                     |  |  |  |
| Length                                              |                                                     |  |  |  |
|                                                     | Установка даты и времени.                           |  |  |  |
| Set Clock                                           | Неооходимо устанавливать после замены               |  |  |  |
| Time Lance                                          | Оатареи.                                            |  |  |  |
| Time Lapse                                          | гежим записи по времени. Этог режим                 |  |  |  |
|                                                     | с установленным интервалом независимо от            |  |  |  |
|                                                     | латчика движения. По умолчанию -Off. это            |  |  |  |
|                                                     | значит, что режим выключен. Изменение этого         |  |  |  |
|                                                     | параметра в ненулевое значение, включает            |  |  |  |

4.2.1 Параметры настроек камеры

|                     | запись и камера будет делать снимки в течении    |  |  |  |
|---------------------|--------------------------------------------------|--|--|--|
|                     | этого времени с установленным интервалом.        |  |  |  |
|                     | Установка чувствительности датчика               |  |  |  |
| PIR Trigger         | движения (PIR).                                  |  |  |  |
|                     | Этот параметр указывает, как долго камера не     |  |  |  |
|                     | будет воспринимать сигналы датчика движения      |  |  |  |
| <b>PIR Interval</b> | после последней сработки. Максимальное           |  |  |  |
|                     | значение 1 час после последней сработки.         |  |  |  |
|                     | Дни недели для работы камеры.                    |  |  |  |
| Work Day            | Только в режиме Охраны (Security                 |  |  |  |
|                     | Mode).                                           |  |  |  |
|                     | Режимы отправки <b>Send to</b> :                 |  |  |  |
|                     | 1 Phone MMS: отправка MMS на телефон.            |  |  |  |
|                     | 2 Email MMS: отправка снимков на e-mail          |  |  |  |
| Send to             | используя WAP.                                   |  |  |  |
| Sente to            | 3 Email GPRS: отправка снимков на e-mail         |  |  |  |
|                     | используя GPRS.                                  |  |  |  |
|                     | 4 Call: Дозвон на установленные номера при       |  |  |  |
|                     | сработке.                                        |  |  |  |
|                     | Режимы отправки MMS :                            |  |  |  |
|                     | "Manual" – ручная из меню SETUP mode, "Daily     |  |  |  |
| Sond                | report" и "Instant" в режиме ON .                |  |  |  |
| Mode                | "OFF" – выключение отправки.                     |  |  |  |
| moue                | 1)"Manual":                                      |  |  |  |
|                     | Ручная отправка. Видео не отправляется!          |  |  |  |
|                     | 2)"Daily ":                                      |  |  |  |
|                     | «Отчет за день» - отправка отчета о работе       |  |  |  |
|                     | камеры в установленное время. Вы получите        |  |  |  |
|                     | текстовое сообщение о количестве снимков         |  |  |  |
|                     | сделанных к установленному времени.              |  |  |  |
|                     | Если камера в режиме <b>Camera</b> , Вы получите |  |  |  |
|                     | MMS с последним фото и информацию о              |  |  |  |
|                     | количестве снимков.                              |  |  |  |
|                     | Если камера в режиме Video или Pic+Video         |  |  |  |
|                     | Вы получите SMS в установленное время, с         |  |  |  |
|                     | указанием количества записанных видеоклипов      |  |  |  |
|                     | за истекшие сутки.                               |  |  |  |

|              | Если ВЫ выберете "Daily", то необходимо             |
|--------------|-----------------------------------------------------|
|              | установить время отправки отчета: ххН, ххМ.         |
|              | 3) "Instant":                                       |
|              | Работает только в режиме ОN, камера                 |
|              | отправляет снимки сразу после их записи.Вы          |
|              | можете ограничить количество отправок в сутки.      |
|              | Если камера находится в режиме съемки               |
|              | <b>Video</b> , она будет отправлять SMS вместо MMS. |
|              | 4) " <b>Off</b> ": запрет отправки MMS.             |
|              | Этот параметр указывает камере, когда ей            |
|              | необходимо начать прием SMS команд. Камера          |
|              | «проснется» и будет ждать команд в течении 10       |
|              | минут. В течение этого времени Вы можете            |
| <b>TA7</b> 1 | отправлять SMS команды для управления               |
| wake-up      | камерой. Когда камера просыпается, она              |
|              | отправляет SMS с уведомлением об этом на Ваш        |
|              | телефон.                                            |
|              | Этот режим доступен только в Hunting                |
|              | Mode ( режим Охотничьей камеры).                    |
|              | Этот параметр указывает на воспроизвеление          |
|              | звукового файла формата <b>WAV</b> в установленное  |
|              | время. Файл должен храниться на SD карте в          |
| Game Call    | каталоге \ <b>DCIM</b> \100ВМСІМ\. Ваш файл         |
|              | лолжен иметь имя <b>AUDIO9999.WAV.</b>              |
|              | Этот режим доступен только в Hunting                |
|              | Mode ( режим Охотничьей камеры).                    |
|              | Камера поддерживает беспроводные датчики с          |
|              | рабочей частотой 433MHz. Все датчики должны         |
|              | быть запрограммированы на распознавание             |
| Study Code   | камерой. В пункте 4.5 подробно описана              |
|              | процелура обучения латчиков.                        |
|              | Только для режима Охраны(Security                   |
|              | Mode).                                              |
| Language     | Язык меню.                                          |
| Beep Sound   | Вкл/Выкл звука подтверждения кнопок.                |
| Camera       | Ввод имени камеры А-Z (полезно при                  |
| Posit        | использовании нескольких камер)                     |
| Format SD    | Форматирование SD карты, все данные будут           |

|             | удалены! Полная очистка карты.           |
|-------------|------------------------------------------|
| Default Set | Сброс установок пользователя к заводским |
| Version     | Версия продукта                          |

## 4.2.2 Установки параметров по умолчанию

| Параметр      | По       | Варианты         | Подменю      |
|---------------|----------|------------------|--------------|
|               | умолчан  |                  |              |
|               | ию       |                  |              |
| Camera Mode   | Photo    | Video, Pic+Video |              |
| Security Mode | Off      | On               |              |
| Photo Size    | 5MP      | 10MP             |              |
| Video Size    | 1280x720 | 640x480          |              |
| Photo Burst   | 1 Photo  | 2 -6 Photos      |              |
| Video Length  | 10 sec   | 20-180 sec       |              |
| Set Clock     | Enter    |                  | Adjust Clock |
| Time Lapse    | OFF      | 5Min-8H          |              |
| PIR Trigger   | Normal   | High, Low        |              |
| PIR Interval  | 5 Sec    | 0-55 Sec,1-60    |              |
|               |          | Min              |              |
| Work Day      | Enter    |                  |              |
| Send to       | Phone    | Email            |              |
|               | MMS      | GPRS,Call,Email  |              |
|               |          | MMS,             |              |

| Send Mode    | Manual  | Daily, Instant, |                  |
|--------------|---------|-----------------|------------------|
|              |         | Off             |                  |
| Wake-up      | Off     | On              | Set wake-up      |
|              |         |                 | time             |
| Game Call    | Off     | On              | Set the time and |
|              |         |                 | frequency of     |
|              |         |                 | audio playback   |
| Study Code   | Enter   |                 | RCH(ПДУ),        |
|              |         |                 | Zone1-Zone7      |
| Language     | English |                 |                  |
| Beep Sound   | On      | Off             |                  |
| Camera Posit | Off     | Символы А до Z  |                  |
| Format SD    | Enter   |                 | Yes, No          |
| Default Set  | Save    |                 |                  |
| Version      | Enter   |                 |                  |

### 4.3 Использование ПДУ

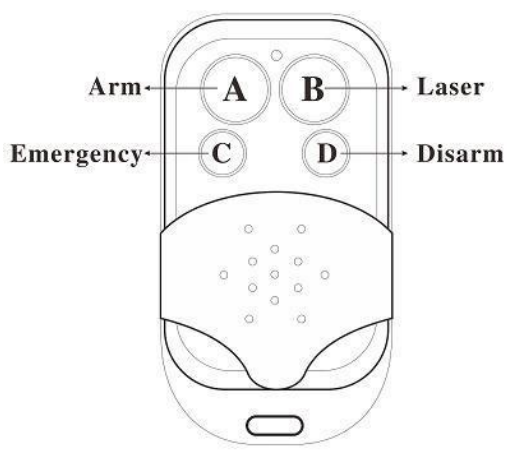

Если камера в режиме **Охраны( Security Mode ),** можете использовать пульт ДУ для постановки на Охрану (кнопка A) или Снятия с Охраны (кнопка D). Также Вы

можете использовать кнопку Экстренного вызова (кнопка С) в случае тревоги. Кнопкой В Вы можете включить и выключить лазерный указатель для нацеливания камеры .

Button A: Arm – Включить Охрану; Button D: Disarm – Выключить Охрану Button C: Тревожный вызов Button B: Лазерный указатель

| - | Устан  | OBF  | <b>Ka</b>       | Меню обу           | чения            | Меню об            | бучения          |
|---|--------|------|-----------------|--------------------|------------------|--------------------|------------------|
|   | D (001 | 54/2 | 99 <b>2</b> 0m] | <u>MENU</u> ->Exit | <u>OK</u> ->Save | <u>MENU</u> ->Exit | <u>OK</u> ->Save |
|   |        |      |                 | Zone3              | Zone7            | Zone3              | Zone7            |
|   |        |      |                 | Zone2              | Zone6            | Zone2              | Zone6            |
| s |        |      | CMCC            | Zone1              | Zone5            | Zone1              | Zone5            |
|   | 5M     | Ð    | ۳.,             | RCH                | Zone4            | *RCH               | Zone4            |
| _ |        | -    |                 | STUDY              | CODE             | STUDY              | CODE             |
|   |        |      |                 | ×                  |                  |                    |                  |

**Установка** Меню обучения Обучение ПДУ:

Войдите в меню установок, нажав кнопку **Menu**, и перейдите в подменю **Study Code**. Выберите пункт "**RCH**", нажмите кнопку **OK**, затем нажмите кнопку **A** на пульте дистанционного управления (ПДУ). Когда его код воспримется камерой, появится символ "\*" перед **RCH**.

Помните! ПДУ может использоваться только в режиме Security Mode (Питание от БП). В режиме охотничьей камеры , ПДУ не воспринимается камерой.

# **4.4** Добавление и удаление беспроводных датчиков

Любой датчик 433MHz должен быть предварительно установлен для работы с камерой.

Метод добавления и удаления беспроводных датчиков:

1. Включите датчик.

2. Перейдите в режим установок, а затем войдите в

подменю **Study Code**. Выберите зону и нажмите кнопку **OK**, затем произведите сработку датчика. Если его код воспримется камерой символ "\*" появится перед выбранной зоной.

| ris 5M 🖸 🐕<br>S cmcc    | RCH<br>Zone1<br>Zone2<br>Zone3 | Zone4<br>Zone5<br>Zone6<br>Zone7 | RCH<br>*Zone1<br>Zone2<br>Zone3 | Zone4<br>Zone5<br>Zone6<br>Zone7 |
|-------------------------|--------------------------------|----------------------------------|---------------------------------|----------------------------------|
| <b>⊡</b> [00154/29920m] | <u>MENU</u> ->Exit             | <u>OK</u> ->Save                 | <u>MENU</u> ->Exit              | <u>OK</u> ->Save                 |

3. Для удаления датчика войдите в подменю **Study code** b нажмите кнопку LEFT (Влево) для удаления символа "\*" возле наименования нужной зоны. Если символ "\*" исчезнет, это значит что датчик этой зоны удален.

Помните что беспроводные датчики могут использоваться только в режиме Охраны(Security Mode) питание от БП. В режиме охотничьей камеры (Hunting Mode), беспроводные датчики не поддерживаются.

# 4.5 Изменение установок с помощью приложения Android APP или SMS

Когда ВЫ находитесь далеко от камеры, ВЫ также можете получать фото и менять настройки камеры с помощью программы для Android или используя отправку SMS со своего мобильного телефона.

Загрузите Android APP с Маркета BGTools

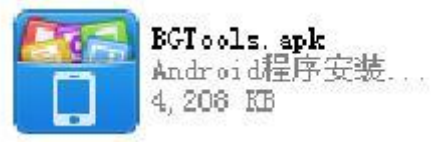

## 4.5.1 Уровни пользователей

Есть два уровня пользователей: Администратор и Нормальный :

| Функции                     | Уровень              |  |
|-----------------------------|----------------------|--|
| Установка номера            | Только администратор |  |
| администратора              |                      |  |
| Установка пароля            | Только администратор |  |
| администратора              |                      |  |
| Установка параметров камеры | Только администратор |  |
|                             |                      |  |
| Установка нормального       | Только администратор |  |
| пользователя                |                      |  |
| Получение тревожного звонка | Администратор,       |  |
|                             | пользователь         |  |
| Запрос снимка через SMS     | Администратор,       |  |
|                             | пользователь         |  |
| Прослушивание звонком на    | Администратор,       |  |
| камеру                      | пользователь         |  |
| Получение MMS при           | Администратор,       |  |
| сработке                    | пользователь         |  |

#### 4.5.2 Установка номера администратора

Вы должны установить номер телефона администратора для получения MMS или изменения настроек при первом использовании камеры.

Отправьте SMS

**#MG982К#0000#номер администратора#** на номер SIM карты камеры.

Формат SMS команды.

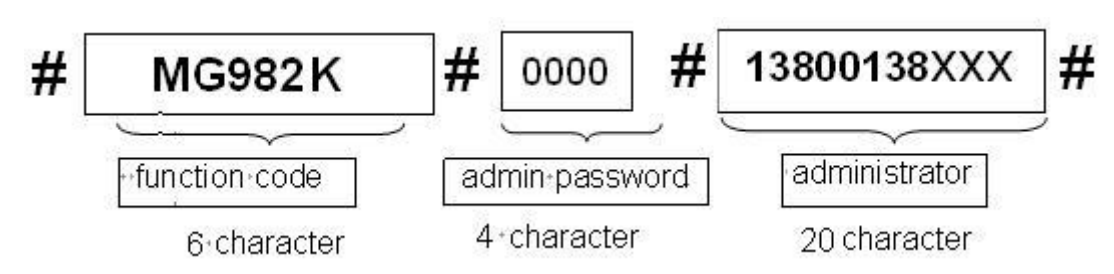

Здесь 0000 это начальный пароль администратора, Вы должны его поменять в дальнейшем!

Символ "#" должен быть между полями и в конце команды!.

В случае успешного выполнения команды Вы получите SMS: **Dear administrator**, your number is **13800138000**.

При ошибке текст SMS: Please check the password. (Проверьте пароль)

## 4.5.3 Запрос фото

Метод: Отправьте SMS команду:

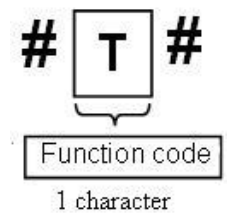

Создайте SMS **#Т#** для отправки его на номер SIM карты камеры.

При успешном выполнении команды Вы получите фото на Ваш мобильный телефон .

При ошибке получите SMS: Photo error: xx, Settings error: xx, MMS error: xx или Time out!

## 4.5.4 Использование Android APP

Для простого общения с камерой, Вы можете использовать приложение Android APP, при этом Вам не нужно создавать SMS и отправлять его на SIM карту

#### камеры – приложение выполнит это за Вас.

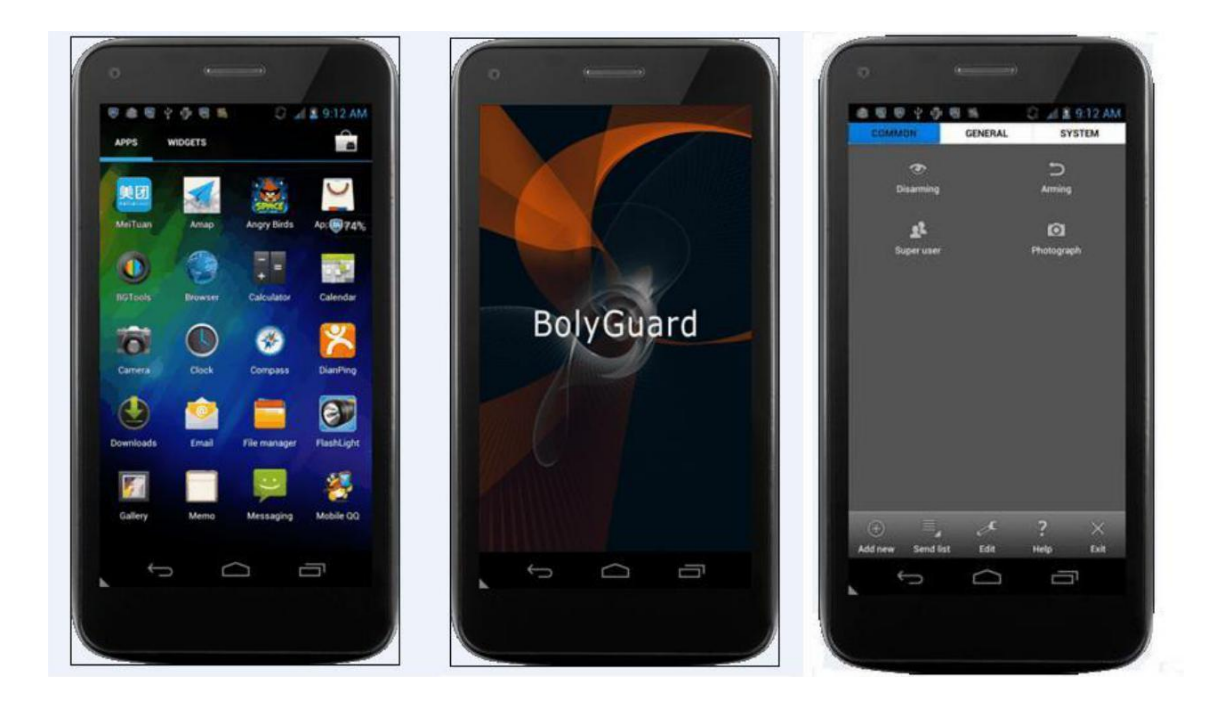

## 4.5.5 SMS команды

|    | Функция        | SMS команда                         |
|----|----------------|-------------------------------------|
| No |                |                                     |
| 1  | Установка      | #MG982K#0000#13800138000#           |
|    | номера         |                                     |
|    | администратора |                                     |
| 2  | Установка      | #N#13800138001#13800138002#138      |
|    | номера         | 00138003#                           |
|    | пользователя   |                                     |
| 3  | Установка      | #M#http://mms.kyivstar.net#010.010. |
|    | MMS параметров | 010.010#8080#mms.kyivstar.net#**#*  |
|    |                | *#                                  |
| 4  | Установка      | #S#bmctest123@sina.com#bmc123#25    |
|    | параметров     | #cmnet#smtp.sina.com#**#**#         |
|    | E-mail         |                                     |
|    | отправителя    |                                     |
| 5  | Установка      | #N#12345678901#12345678902#1234     |
|    | номеров        | 5678903#                            |

|    | получателей     |                                 |
|----|-----------------|---------------------------------|
| 6  | Установка       | #R#Email1@163.com#Email2@163.co |
|    | адресов email   | m#Email3@163.com#               |
|    | получателей     |                                 |
| 7  | Запрос снимка   | #T#                             |
| 8  | Вкл. Охрану     | #A#                             |
|    | (Arm)           |                                 |
| 9  | Выкл. Охрану    | #D#                             |
|    | (Disarm)        |                                 |
| 10 | Запрос настроек | #L#                             |
|    | камеры          |                                 |
| 11 | Форматирование  | #F#                             |
|    | SD карты        |                                 |
| 12 | Установка       | #P#5555#                        |
|    | пароля          |                                 |
| 13 | Запрос          | #H#                             |
|    | подсказки       |                                 |
|    |                 |                                 |

| Настройки камеры |                      |                                                                      |
|------------------|----------------------|----------------------------------------------------------------------|
| Ν                | Параметр             | SMS команда                                                          |
| 1                | Режим съемки         | #e#cp# (photo mode) или #e#cv#<br>(video mode) или #e#ct#(pic+video) |
| 2                | Размер фото          | #e#s5# (5mp) или #e#s10# (10mp)                                      |
| 3                | Кол-во снимков       | #e#b1# (1~6 photos)                                                  |
| 4                | Формат видео         | #e#fh#(720p) или #E#fl#(VGA)                                         |
| 5                | Длина видео          | #e#v10# or #E#v30# (число после V<br>это секунды)                    |
| 6                | Установка<br>времени | #e#t# ( время)                                                       |
| 7                | Time Lapse           | #e#l1h# (1 час) or #e#l5m# (5 мин)                                   |
| 8                | Чувствительнос       | #e#po# (Off) или #e#ph# (High) или                                   |
|                  | ть датчика           | #e#pn# (Normal) или #e#pl# (Low)                                     |

| 10 | PIR интервал  | #e#i30m# (30мин) или #e#i30s# (30<br>сек) |
|----|---------------|-------------------------------------------|
| 11 | Дни работы    | #e#d1111111# (0000000~1111111 от          |
|    |               | Воскресенья до Субботы )                  |
| 12 | Установить    | #e#mp# (phone) или #e#me# (email)         |
|    | Send To       | или #e#mc# (call) или #e#mg# (email       |
|    |               | gprs)                                     |
| 13 | Установить    | #e#ed# (daily) или                        |
|    | Send Mode     | #e#ei10#(немедленная отправка с           |
|    |               | ограничением количества в день)           |
|    |               | или #e#eo# (off) или #e#em#               |
|    |               | (manual)                                  |
| 14 | Установить    | #e#gon18:00[5]# или #e#goff#              |
|    | Game Call     |                                           |
|    | (манок)       |                                           |
| 15 | Время         | #e#won18:00# или #e#woff#                 |
| -  | «пробуждения» |                                           |
| 16 | Имя камеры    | #e#oa# (от a~z)                           |
|    |               | #e#ooff# выключить имя камеры             |

## 5 Решение проблем

# 1 Что-то находится перед линзой камеры, может это поломка?

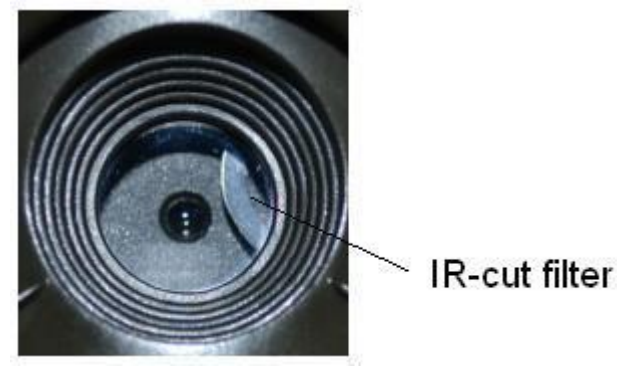

Figure 6 IR-cut фильтр

А: Камера не поломалась это инфракрасный фильтр. Когда камера включается ИК фильтр закрывает камеру, но когда камера выключена этот фильтр может быть в любом положении.

#### 2 Камера не включается.

A: Скорее всего SD карта вставлялась при включенном питании камеры. Выключите камеру. Проверьте исправность SD карты Проверьте правильность установки SD карты и снова включите камеру.

#### 3 Изображение на экране выключилось.

А: Для снижения потребления заряда батарей камера выключает дисплей через 3 минуты. Выключите питание и затем снова включите для продолжения работы.

#### 4 Почему я не получаю MMS?

А: Проверьте настройки MMS/GPRS для SIM карт камеры и Вашего телефона. Проверьте остаток средств на балансе SIM карт. Проверьте снята ли блокировка PIN кода на SIM карте камеры.

## Appendix I: Зоны датчика движения (PIR)

На Figure 7. Показаны углы захвата датчика движения При угле захвата  $35^{\circ}$ , дальность 50ft (15m). При угле захвата  $52^{\circ}$ , дальность 30ft (9m).

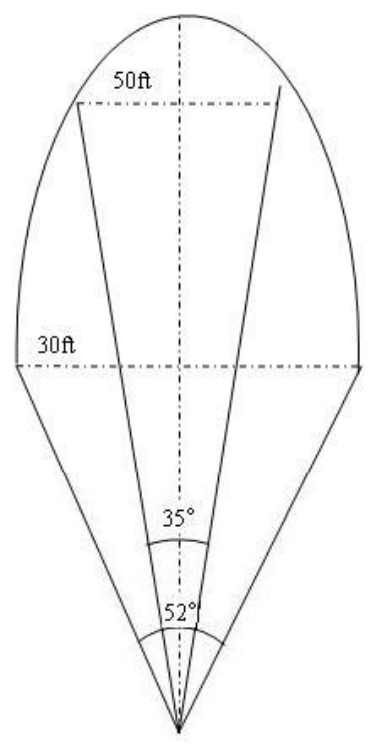

Figure 7 Зоны датчика PIR

Угол захвата датчика PIR (α) больше угла обзора камеры (β). Это позволяет избежать пустых снимков при движении объекта поперек оптической оси камеры.

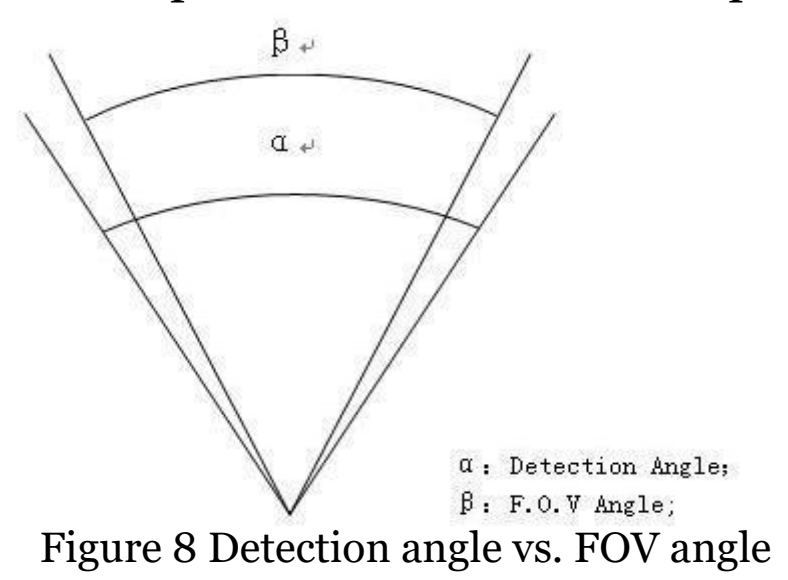

Эта камера имеет новый патентованный дизайн датчика движения. На Figure 9 показано сравнение старого датчика движения и нашего ультра-дальнего патентованного датчика PIR.

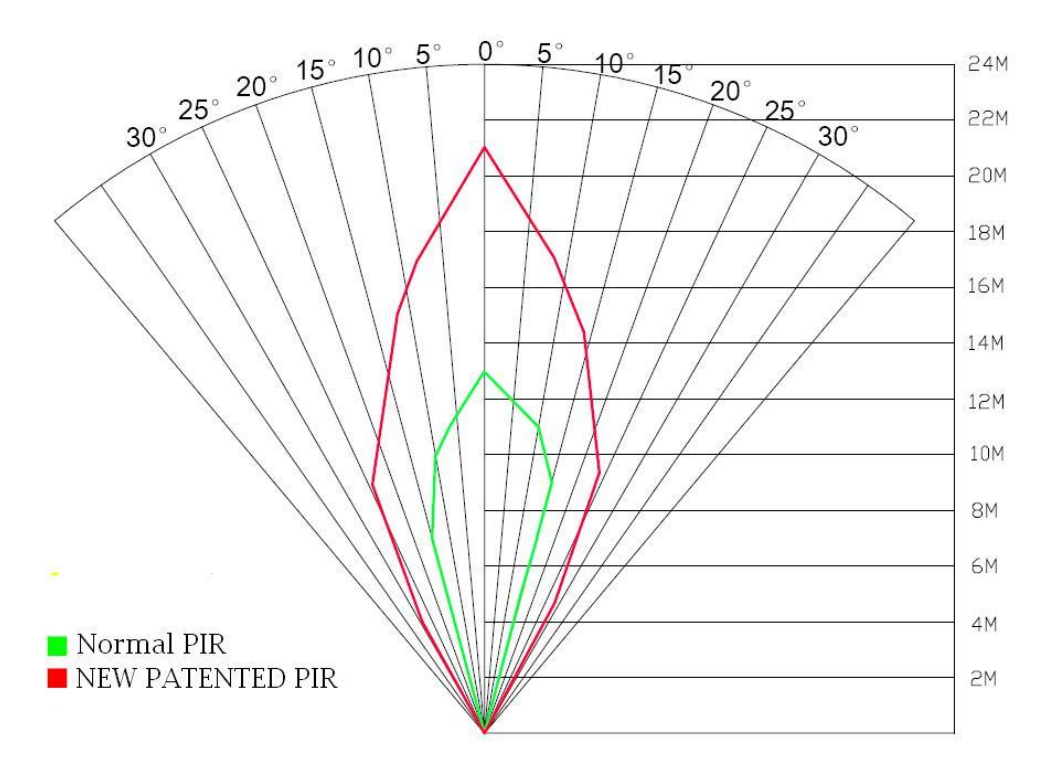

Figure 9 Сравнение датчиков PIR (красный лепесток – новый датчик)

# Appendix II: Коды ошибок

| Код  | Причина        | Описание                                                    |
|------|----------------|-------------------------------------------------------------|
|      |                | Возможные причины:                                          |
|      |                | 1: НЕ установлен номер                                      |
|      |                | 2: Не установлен E-mail получателя                          |
| 3915 | Несуществую    | Решение:                                                    |
|      | щий адрес      | 1: Проверьте установки MMS                                  |
|      | •              | Возможные причины:                                          |
|      |                | 1: Имеется в виду файл с изображением.                      |
|      |                | Система не может найти файл с                               |
|      |                | изображением при отправке MMS.                              |
|      |                | Решение:                                                    |
|      |                | 1:Если сигнал GSM и GPRS в норме                            |
| 3919 | File not found | попробуйте отправить еше раз.                               |
|      | Не найлен      | 2: Если сигнал GSM и GPRS слабый                            |
|      | файл           | поменяйте место установки камеры и                          |
|      | T              | повторите отправку.                                         |
|      |                |                                                             |
|      |                | Возможные причины:                                          |
|      |                | При начале отправки нового MMS                              |
|      |                | прелылущая отправка не.                                     |
| 3926 | MMScenben      | Решение:                                                    |
| 3927 | занят.         | При ошибках 3026 3027 или 3028 возможно                     |
| 3928 | Отправка       | наличие проблем с аппаратной частью                         |
| 3720 | MMS прервана   | камеры и она нужлается в ремонте                            |
|      | или заната.    | Отправьте ее в сервисный центр                              |
|      |                | Отправыте се в сервисным центр.                             |
|      |                |                                                             |
|      |                |                                                             |
|      |                |                                                             |
|      |                |                                                             |
|      |                | <b>ВОЗМОЖНЫЕ ПРИЧИНЫ:</b><br>1. Слабоа покрытика ССМ и СДДС |
|      |                |                                                             |
|      |                | 2. пе стабильная работа из-за отсутствия                    |
|      |                | некоторых параметров в настроиках MMS                       |
|      |                | из-за чего происходят ошиоки передачи.                      |
|      |                | <b>Решение:</b>                                             |
|      |                | 1: Уточните настроики GPRS у Вашего                         |

| 3939<br>3941<br>3942 | Ошибка<br>регистрации в<br>сети GSM или<br>ошибка<br>соединения                         | оператора<br>2: Поменяйте место установки камеры и<br>попробуйте снова.<br>3: Если в Вашем месте установки сигнал GSM<br>слабый – используйте внешнюю GSM<br>антенну с коэффициентом усиления не                            |
|----------------------|-----------------------------------------------------------------------------------------|----------------------------------------------------------------------------------------------------|
|                      |                                                                                         | менее 10db.                                                                                                    |
| -85                  | Не достаточно<br>средств на<br>счету или<br>MMS<br>параметры<br>установлены<br>неверно. | Возможные причины:<br>1: Нет денег на счету SIM карты камеры;<br>2 Неверно настроены параметры MMS.<br>3 Слабое покрытие GSM (малая вероятность)<br>Решение:<br>1: Пополните счет SIM карты.<br>2: Проверьте MMS параметры. |
| Другие коды          |                                                                                         | Много кодов были использованы при<br>разработке и отладке продукта. Вы можете<br>игнорировать их, они не несут никакой<br>информации пользователю, лучше сообщите<br>их нам. Спасибо!                                       |

# Appendix III: Технические характеристики

| Courson              | 5MP Color CMOS, 10MP              |  |
|----------------------|-----------------------------------|--|
| Сенсор               | Interpolation                     |  |
| Линза                | F/NO=3.0 FOV (Field of View)=52°  |  |
| PIR дальность        | зоМетров                          |  |
| Дисплей              | 3" LCD                            |  |
| SD Card              | от 8 MB до 32 GB                  |  |
| Φοτο                 | $10MP = 3648 \times 2736$         |  |
| <b>4010</b>          | $5MP = 2560 \times 1920$          |  |
| Buttoo               | 720P (1280×720)(20fps)            |  |
| видео                | VGA (640×480) (20fps)             |  |
| PIR датчик           | Multi-zone                        |  |
| PIR чувствительность | (High / Normal / Low)             |  |
| Быстродействие       | <18                               |  |
| Bec                  | 0.30 kg                           |  |
| Температура рабочая  | -30 - +70°C                       |  |
| PIR интервал         | os – 60 min.                      |  |
| Кол-во фото на       | 1-6                               |  |
| сработку             | 1.0                               |  |
| Длина видео          | 10–180s                           |  |
| Питание              | 8×АА или 4×АА                     |  |
| Ток покоя            | < 0.25 mA (<6mAh / Day)           |  |
|                      | 400 видео ( интервал=5 min, video |  |
| Потребляемая         |                                   |  |
| мощность             | Длина=10S)                        |  |
|                      | >500 MMS (при 8^AA batteries)     |  |
| Low Battery сигнал   | LED индикатор                     |  |
| Запись звука         | есть                              |  |
| GSM станларты        | 850MHz, 900MHz, 1800MHz и         |  |
|                      | 1900MHz                           |  |
| Монтаж               | Стропа / Python lock              |  |
| Габариты             | 140 x87 x55 mm                    |  |
| Доп. влажность       | 5% - 90%                          |  |
| Сертификаты          | FCC, CE, RoHS                     |  |

\*без батарей

# Appendix IV: Комплект поставки

| Наименование | Количество |
|--------------|------------|
| Камера       | 1          |
| ПДУ          | 1          |
| USB кабель   | 1          |
| Стропа       | 1          |
| Инструкция   | 1          |
| Антенна      | 1          |

(version 1.3)

Page 30